## ご利用の手引き

建トレ・デジタル教材ライブラリーの「建築工事工程 3D アニメーション RC ビルができるまで 全体 工程編」のインストール方法、操作方法についてご説明します。

(インストール方法)

1. ご利用できるパソコンの条件(必ずご確認ください)

本ソフトウェアは、Windows10 (64bit 版)のみに対応しています。インストールを始める前に Windows Update で最新の状態に更新してください。

建築工事工程 3D モデルのビジュアライゼーションツールとして「Twinmotion 2021<sup>™</sup> Presenter」を 使用しています。

本ソフトウェアをご利用いただけるパソコン (PC)のスペック(性能・容量)は、

- ・インストールに必要なディスク容量:12.6GB以上
- ・実行時に必要なメモリ容量:16GB以上
- ・CPU ベンチマークスコア: 2,000 以上の CPU
- ・<u>GPU ベンチマークスコア</u>:10,000 以上のグラフィックカード(専用メモリ:6GB 以上)が必須 オンボードグラフィックでは動作しません。

ご不明の点は、お問い合わせフォームからおたずねください。

全体工程編 インストーラーダウンロード

2.「全体工程編 インストーラーダウンロード」ボタンをクリックして、ダウンロード先を指定してください。

■RC造の現場の中を自由に動けます

| 💿 名前を付けて保存            |                                 |                    |     |           | ×     | < |
|-----------------------|---------------------------------|--------------------|-----|-----------|-------|---|
| ← → × ↑ 🖡 > PC        | こ > ダウンロード                      |                    | ~ Ö | ₽ ダウンロードの | )検索   |   |
| 整理 ▼ 新しいフォルダー         |                                 |                    |     |           | • • ? |   |
| ✓                     | 名前                              | 更新日時               | 種類  | サイズ       |       |   |
| > 🧊 3D オブジェクト         |                                 | 検索条件に一致する項目はありません。 |     |           |       |   |
| > 🖊 ダウンロード            |                                 |                    |     |           |       |   |
| > ニ デスクトップ            |                                 |                    |     |           |       |   |
| > • ++1×2+            |                                 |                    |     |           |       |   |
| > E ビクナヤ<br>、 III ビデナ |                                 |                    |     |           |       |   |
| > b ミュージック            |                                 |                    |     |           |       |   |
| > 💺 Windows (C:)      |                                 |                    |     |           |       |   |
| > 🧹 RECOVERY (D:) 🗸   |                                 |                    |     |           |       |   |
| ファイル名(N): Kento       | predx 3d002 Setup.zip           |                    |     |           | N     | 7 |
| ファイルの種類(T): Com       | pressed (zipped) Folder (*.zip) |                    |     |           |       | ~ |
|                       |                                 |                    |     |           |       | Ĩ |
| ヘ フォルダーの非表示           |                                 |                    |     | 保存(S)     | キャンセル |   |

3. ダウンロードしたファイル Kentoredx\_3d002\_Setup.zip(ファイルサイズ:2.979GB)を右クリック してコンテキストメニューの「すべて展開」をクリック、ご希望の展開先を選択してファイルを展開して ください。

|   |                                                 | $\times$ |
|---|-------------------------------------------------|----------|
| ÷ | [] 圧縮 (ZIP 形式) フォルダーの展開                         |          |
|   | 展開先の選択とファイルの展開                                  |          |
|   | ファイルを下のフォルダーに展開する(F):                           |          |
|   | C:¥Users¥¥Documents¥Kentoredx_3d002_Setup 参照(R) |          |
|   | ☑ 完了時に展開されたファイルを表示する(H)                         |          |
|   |                                                 |          |
|   |                                                 |          |
|   |                                                 |          |
|   |                                                 |          |
|   |                                                 |          |
|   | ·                                               |          |
|   | 展開(E) キャンセル                                     | ,        |

4. 展開先のフォルダー内の Kentoredx\_3d002\_Setup.exe を実行してください。

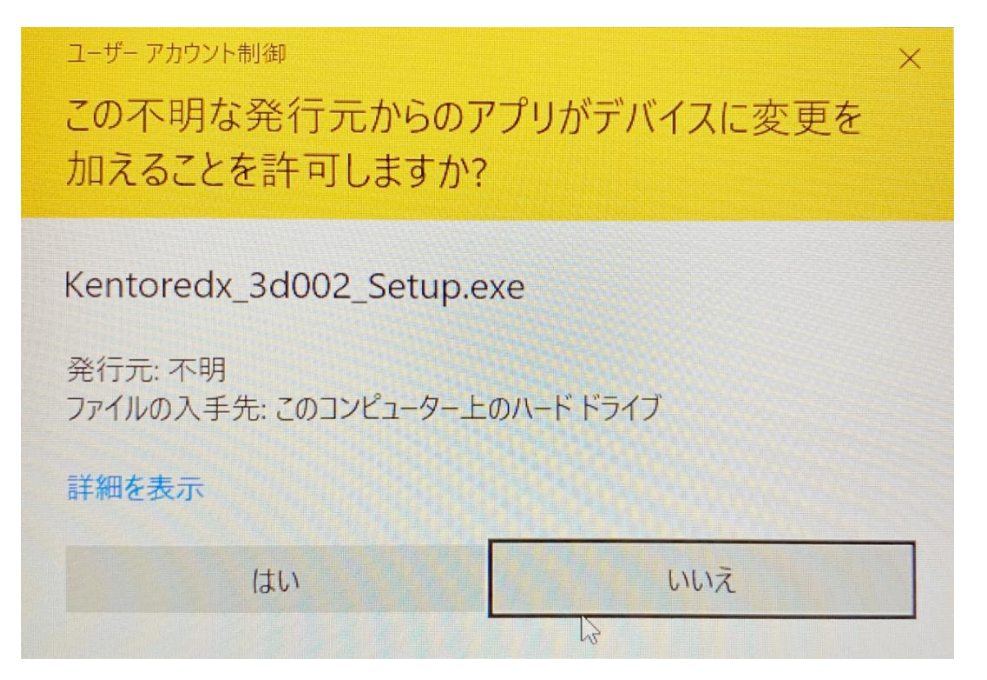

が表示されたら、「はい」をクリックしてインストーラーを起動してください。

5. インストーラー起動時に、Microsoft Defender SmartScreen により PC が保護された場合、<u>詳細情報</u> をクリックしてください。

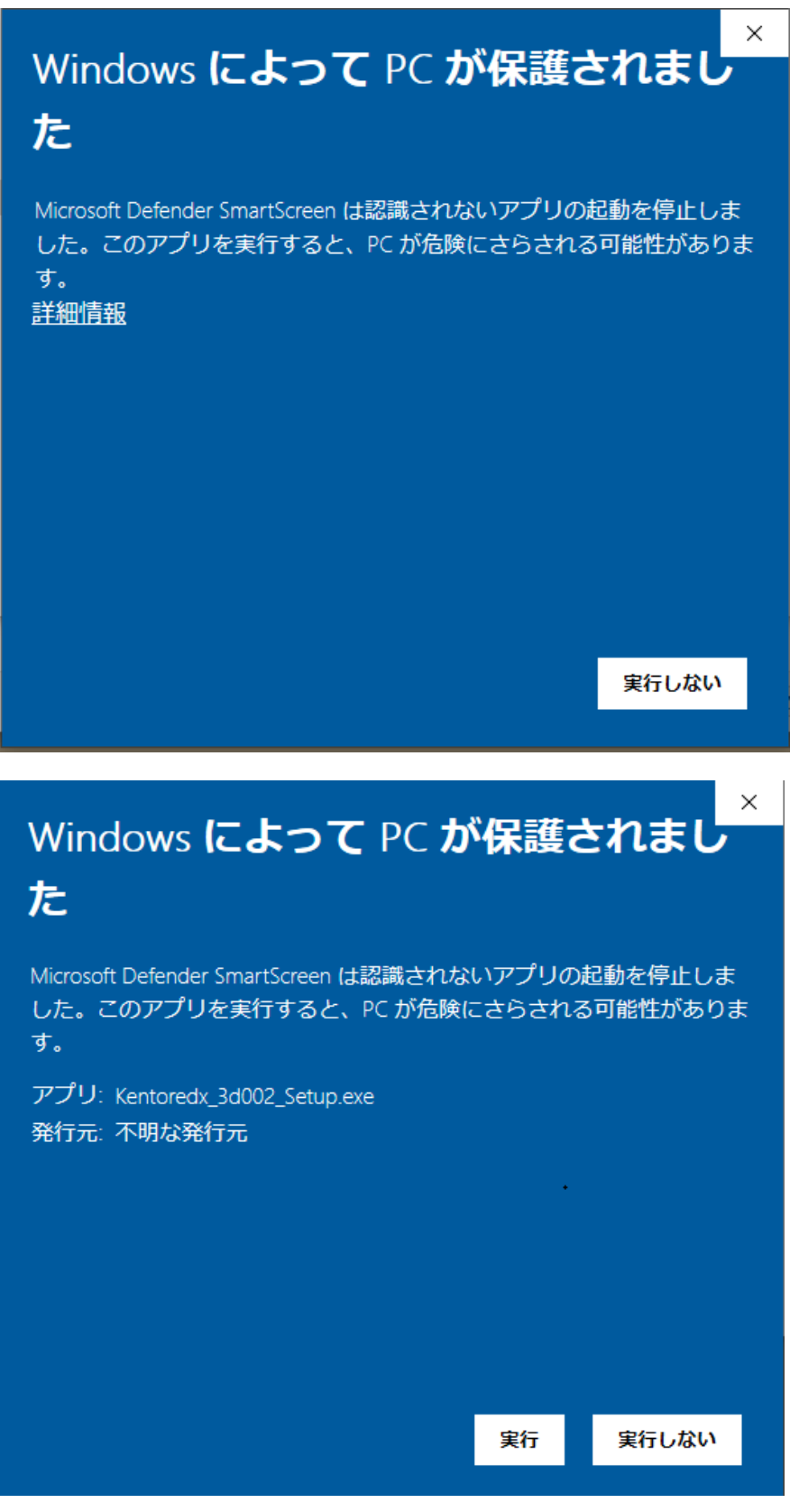

「実行」ボタンをクリックしてください。

6. インストーラーが起動して「使用許諾契約書の同意」が表示されます。使用許諾契約書をお読みいた だき「同意する」を選択して、「次へ」をクリックしてください。

| 健健 建築工事工程3Dアニメーション全体工程編バージョン 1.0 セットアップ                                                                                                    | ×          |
|----------------------------------------------------------------------------------------------------|------------|
| 使用許諾契約書の同意<br>続行する前に以下の重要な情報をお読みください。                                                                                                    |            |
| 以下の使用許諾契約書をお読みください。インストールを続行するにはこの契約書に同意する必要が<br>ります。                                                                                              | があ         |
| エンドユーザーライセンス契約書                                                                                                    | ^          |
| 建築工事工程3Dアニメーション(以下、「本ソフトウェア」という)に関する下記の契約書は、<br>【国土交通省】(以下、「ライセンサー」という)と本ソフトウェアをインストール、アクセス、<br>またはその他いかなる形であれ使用する人(以下、「ユーザー」という)の間で締結されるもので<br>す。 |            |
| 本ソフトウェア作者および著作権者は、【国土交通省】です。ライセンサーおよび、ライセンスの<br>発行者および、 本ソフトウェアの複製、配付およびいかなる形式で公衆に利用可能にする権利を含<br>む全世界における排他的使用権の所有者は、【国土交通省】です。                    |            |
| 何人たりとも、書面による許可なく、パッケージの一部を切り離して配布することはできません。<br>書面による許可なく、本ソフトウェアの未登録体験版を別のソフトウェアパッケージに含めて配在                                                       | . <b>v</b> |
| ● 同意する(A)                                                                                                    |            |
| ○ 同意しない(D)                                                                                                    |            |
| 次へ(N) キャ                                                                                                    | ンセル        |

7.「インストール先の指定」が表示されます。ご希望のインストール先を選択して、「次へ」をクリックしてください。

| 👘 建築工事工程3Dアニメーション全体工程編 バージョン 1.0 セットアップ – 🗆 🗙                | ( |  |  |  |
|--------------------------------------------------------------|---|--|--|--|
| インストール先の指定<br>建築工事工程3Dアニメーション 全体工程編のインストール先を指定してください。        | 2 |  |  |  |
| 建築工事工程3Dアニメーション 全体工程編をインストールするフォルダを指定して、「次へ」をクリ<br>ックしてください。 |   |  |  |  |
| 続けるには「次へ」をクリックしてください。別のフォルダーを選択するには「参照」をクリックしてください。          |   |  |  |  |
| C:¥Program Files¥KentoreApp¥OverallProcess 参照(R)             |   |  |  |  |
|                                                              |   |  |  |  |
|                                                              |   |  |  |  |
|                                                              |   |  |  |  |
|                                                              |   |  |  |  |
|                                                              |   |  |  |  |
| このプログラムは最低 2.9 MB のディスク空き領域を必要とします。                          |   |  |  |  |
| 戻る(B) 次へ(N) キャンセル                                            |   |  |  |  |

8. インストールオプションを選択してください。必要な項目にチェックを入れて、「次へ」をクリック してください。

| ট 建築工事工程3Dアニメーション 全体工程編 バージョン 1.0 セットアッフ          | プ   |       | _    |                   |     | $\times$ |
|---------------------------------------------------|-----|-------|------|-------------------|-----|----------|
| <b>追加タスクの選択</b><br>実行する追加タスクを選択してください。            |     |       |      |                   |     |          |
| 建築工事工程3Dアニメーション 全体工程編 インスト ール時に実行す<br>クリックしてください。 | tai | 自加タスク | を選択し | <sub>ש</sub> ד, ר | 次へ」 | を        |
| 🗹 スタートアップにショートカットを作成する                            |     |       |      |                   |     |          |
| ✓ デスクトップ上にアイコンを作成する(D)                            |     |       |      |                   |     |          |
|                                                   |     |       |      |                   |     |          |
| 戻る(B)                                             |     | 次へ    | (N)  |                   | キャン | セル       |

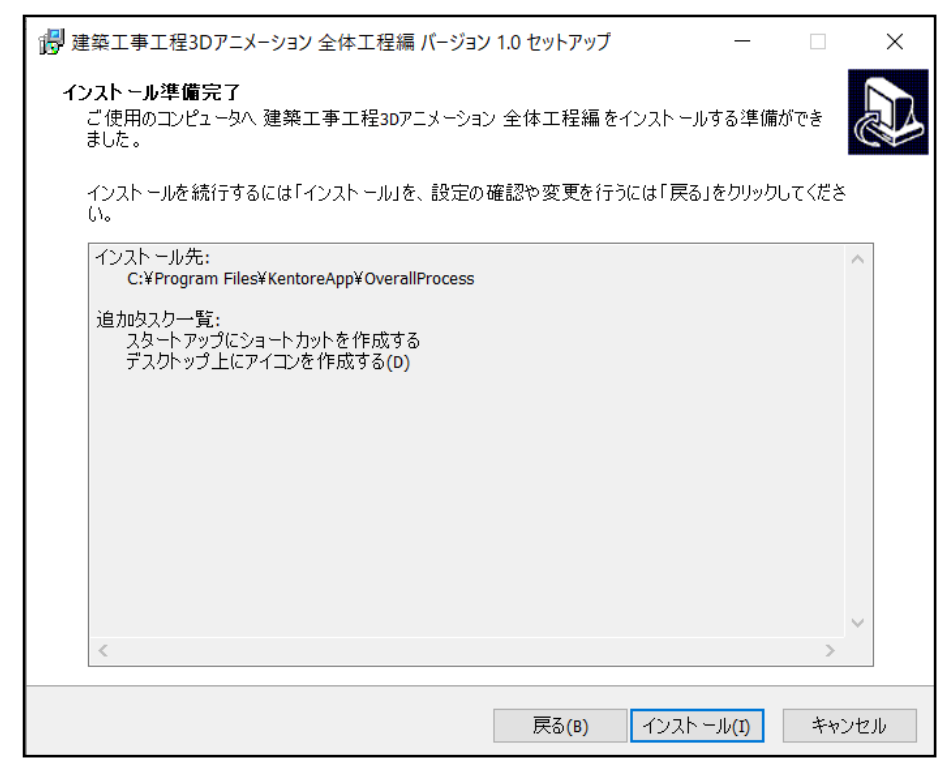

表示内容を確認して、インストール準備が完了したら、「インストール」をクリックしてください。

9. インストールが進行します。

| 「提 建築工事工程3Dアニメーション 全体工程編 バージョン 1.0 セットアップ - □                                                              | ×    |
|----------------------------------------------------------------------------------------------------|------|
| インスト ール状況<br>ご 使用のコンピューターに 建築工事工程3Dアニメーション 全体工程編をインスト ールしています。し<br>ぱらくお待ちください。                             |      |
| ファイルを展閉しています<br>C:¥¥KentoreApp¥OverallProcess¥Twinmotion¥Binaries¥Win64¥Twinmotion-Win64-Shipping.pdb<br>_ |      |
|                                                                                                    |      |
|                                                                                                    |      |
|                                                                                                    |      |
|                                                                                                    |      |
|                                                                                                    |      |
|                                                                                                    |      |
|                                                                                                    |      |
|                                                                                                    |      |
|                                                                                                    |      |
|                                                                                                    |      |
| *                                                                                                    | ヮンセル |

ご利用のパソコンのスペック(性能・容量)によっては、インストールに時間がかかることがあります。

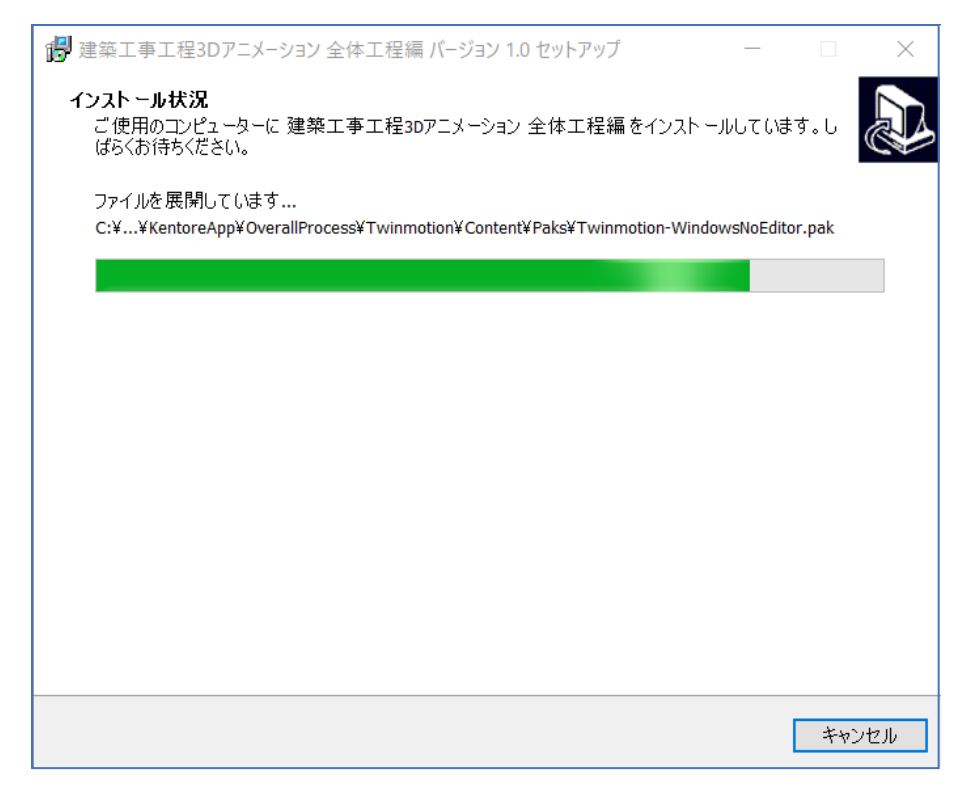

10.「完了」ボタンをクリックするとインストールが完了します。

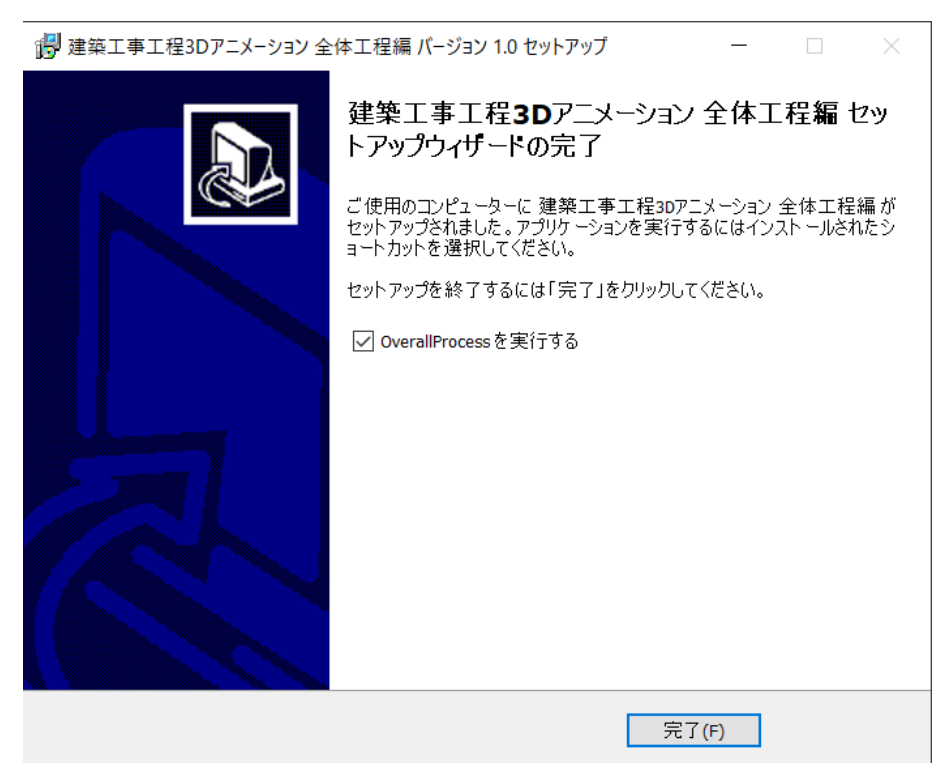

(操作方法)

11.「建築工事工程 3D アニメーション全体工程編」のアイコンをクリックして実行してください。

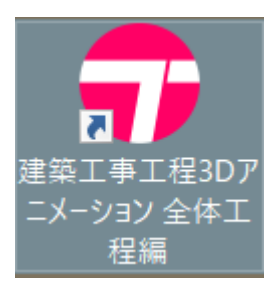

3D モデルのデータローディングに時間がかかることがあります。しばらくお待ちください。

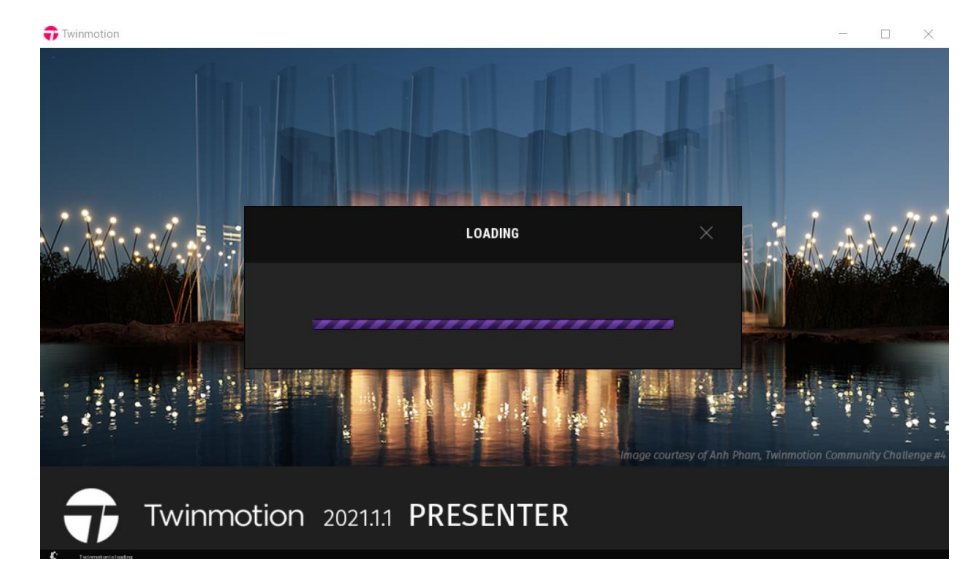

12. 本ソフトウェアの実行速度は、グラフィックカードの性能によって変化します。 グラフィックカードの性能が不足していると、動作が遅くなったり、不安定になることがあります。

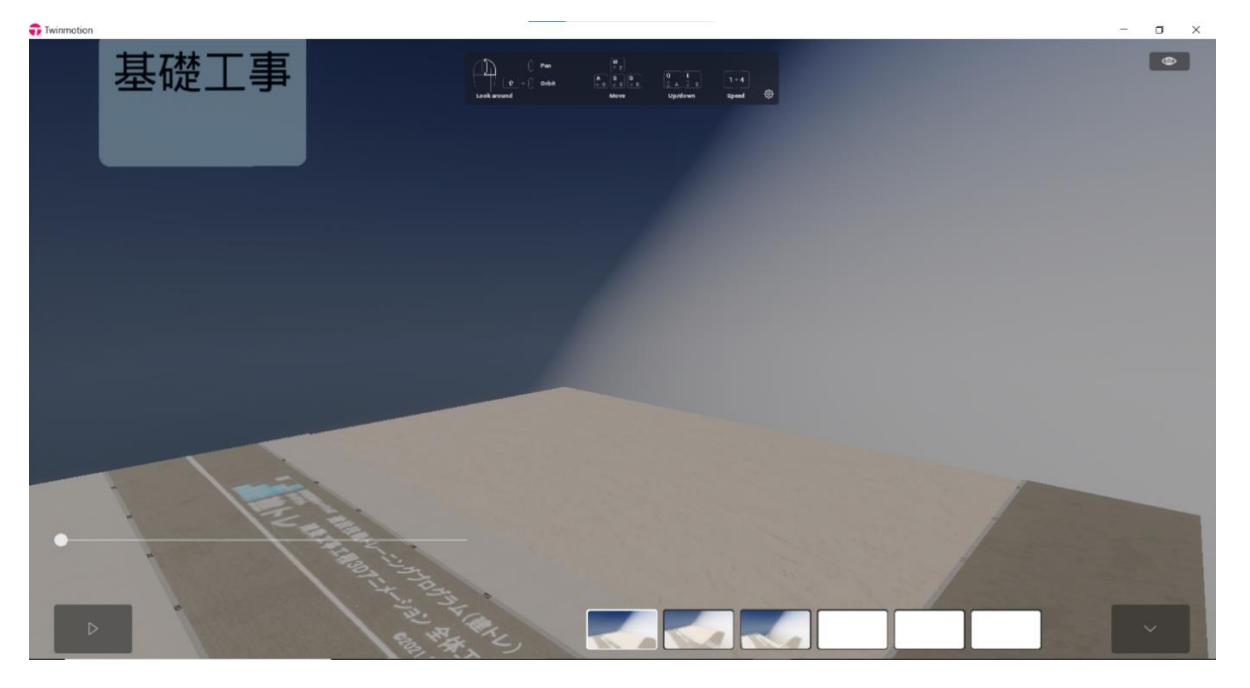

画面下部のメニューから視点を選択して、建設技能研修の教材作成などでご利用ください。

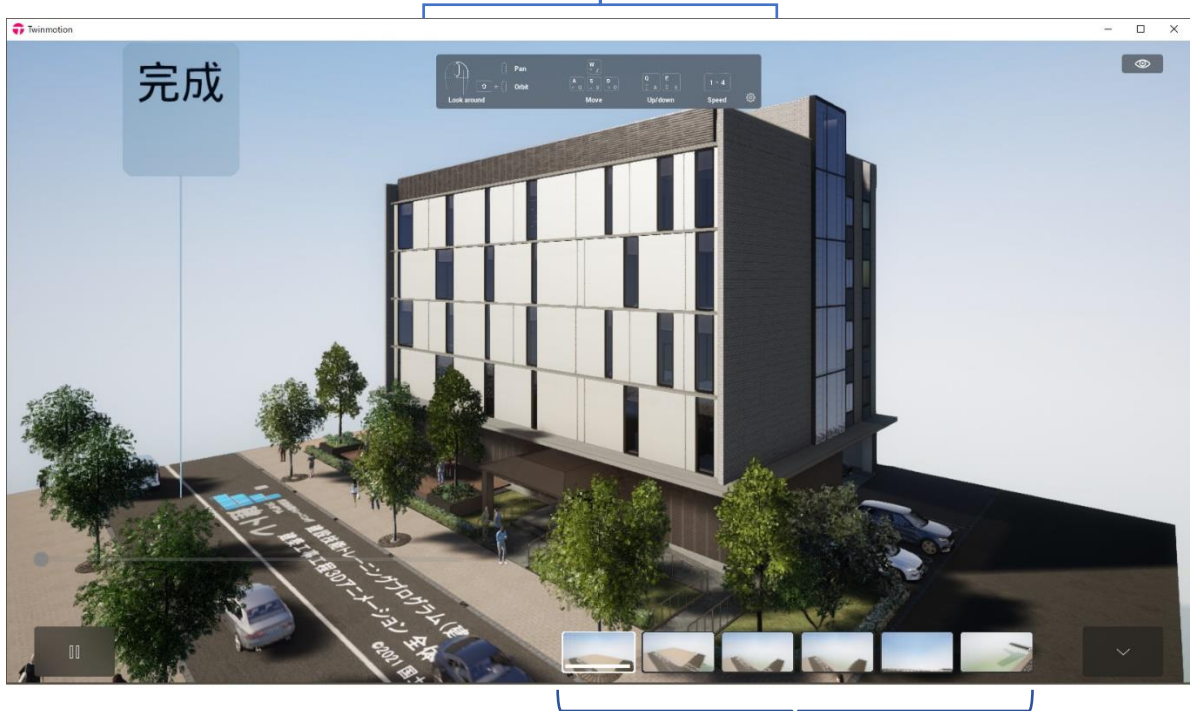

キーボードコマンドガイド

6 視点からのビジュアライゼーションが選べます。
動画 : ①定点、② アップ
静止画:③ Free、④ 外観 01、⑤ 外観 02、⑥ 外観 03

γ